## Alterar Vencimento da Conta

Esta opção do sistema faz parte do processo "Manter Conta" e serve para alterar a data de vencimento da(s) conta(s) selecionada(s) .

Apenas funcionários credenciados é que poderão efetuar esta operação.

O acesso a esta funcionalidade deve ser realizado pelo "menu" do sistema: Gsan > Faturamento > Conta > Manter Conta.

Inicialmente você deverá informar o imóvel, para o qual, deseja manter contas.

Após informar o imóvel, o sistema apresentará as seguintes informações:

Dados do Imóvel

- Inscrição do Imóvel, ao lado do campo da matrícula do imóvel
  Localidade, Setor Comercial, Quadra, Lote e Sublote
- Nome do Cliente Usuário
- Descrição da Situação da Ligação de Água
- Descrição da Situação da Ligação de Esgoto

Tabela com a relação das Contas do Imóvel nas situações: Normal, Retificada ou Incluída

- Mês e Ano de Referência
- Data de Vencimento da Conta
- Valor Total da Conta
- Consumo de Água
- Consumo de Esgoto
- Data de Validade da Conta
- Data de Revisão da Conta
- Situação da Conta

Para "Alterar a Data de Vencimento da(s) Conta(s)" você deverá selecionar a(s) conta(s) no "checkbox" que fica ao lado da conta, e clicar no botão <u>Alterar Vencimento</u>.

Após a seleção da(s) conta(s) o sistema apresentará a tela "Alterar Vencimento da Conta", que solicitará a nova data de vencimento da(s) conta(s).

Após informar a nova data de vencimento da(s) conta(s), clique no botão <u>Concluir</u> para confirmar a alteração da(s) data(s) de vencimento da(s) conta(s).

O sistema apresentará um caixa de diálogo, solicitando a confirmação da alteração do vencimento da(s) conta(s).

- OK -> Confirma a Alteração do Vencimento
- Cancelar -> Desiste da Alteração do Vencimento

Last update: 31/08/2017 alterar\_data\_de\_vencimento\_da\_conta https://www.gsan.com.br/doku.php?id=alterar\_data\_de\_vencimento\_da\_conta&rev=1395778062 01:11

## **Preenchimento dos campos**

| Campo                 | Preenchimento dos Campos                                                                                                    |
|-----------------------|----------------------------------------------------------------------------------------------------|
| Data de Vencimento(*) | Informe a nova data de vencimento da(s) conta(s).<br>Você tem duas opções para informar a data:<br>Digitando-a no campo. Neste caso não precisa preocupar-se com a as barras<br>de separação, pois o sistema as coloca automaticamente.<br>A data deve ser informada no formato: DD/MM/AAAA, onde DD é o dia, MM, o<br>mês e AAAA, o ano. O dia e o mês devem ser informados, obrigatoriamente,<br>com dois dígitos e o ano com quatro.<br>Pesquisando-a num calendário. Neste caso, clique no botão "Calendário"<br>existente ao lado do campo, que será apresentada uma tela onde você<br>poderá selecionar uma data no calendário.<br>Clique Pesquisar Calendário para obter instruções mais detalhadas da tela<br>"Calendário".<br>A data de vencimento deve ser superior à data corrente. |

Observação: Os campos obrigatórios estão marcados com um asterisco vermelho (\*)

Após clicar no botão <u>Concluir</u>, e não houver nenhuma inconsistência no conteúdo dos campos da tela, o sistema voltará para a tela "Manter Conta", atualizando a coluna "Venc.", das contas selecionadas na tabela de contas, com a nova data de vencimento.

From: https://www.gsan.com.br/ - Base de Conhecimento de Gestão Comercial de Saneamento

Permanent link: https://www.gsan.com.br/doku.php?id=alterar\_data\_de\_vencimento\_da\_conta&rev=1395778062

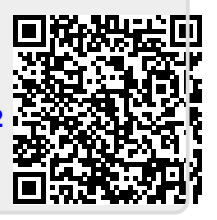

Last update: 31/08/2017 01:11